# **Clear Data Protection Network Configuration in Hyperflex**

# Contents

| Introduction                            |
|-----------------------------------------|
| <u>Prerequisites</u>                    |
| Requirements                            |
| Components Used                         |
| Background Information                  |
| Additional Background Information       |
| Procedure                               |
| Unprotected VM behaviors                |
| Behavior of Replication Pair            |
| Troubleshoot                            |
| Verify VMs Protection                   |
| Check Data Protection Peer List         |
| Delete Manually the Peer When Necessary |
| Take into account                       |
| Common Issues                           |
| Dependencies issues                     |
| Connectivity Issues                     |
| Related Information                     |

# Introduction

This document describes how to clear the replication in Hyperflex.

# Prerequisites

### Requirements

Cisco recommends knowledge in these topics:

- Unified Computing System Manager (UCSM)
- HyperFlex
- vCenter
- Networking
- DNS

### **Components Used**

The information in this document is based on these software and hardware versions:

- HyperFlex Connect 5.0.2d
- Hyperflex Stretch Cluster
- Hyperflex Standard Cluster
- UCSM 4.2(11)
- vCenter 7.0 U3

The information in this document was created from the devices in a specific lab environment. All of the devices used in this document started with a cleared (default) configuration. If your network is live, ensure that you understand the potential impact of any command.

#### **Background Information**

Replication configuration can be cleared if necessary, clusters can be paired with new targets, to do that, the current replication configuration needs to be cleared from the cluster.

### **Additional Background Information**

- For clearing the data protection, you must unprotect all the VMs. Then, remove them from the protection groups.
- Protection Groups can remain on the cluster if no VMs belong to them.
- Ensure dependencies from replication pairs are removed in both types of clusters, local and remote.
- Administrator access for both clusters is required for this operation.

## Procedure

Step 1. Log into the Hyperflex system as administrator and go to the **Replication** option in the left action pane:

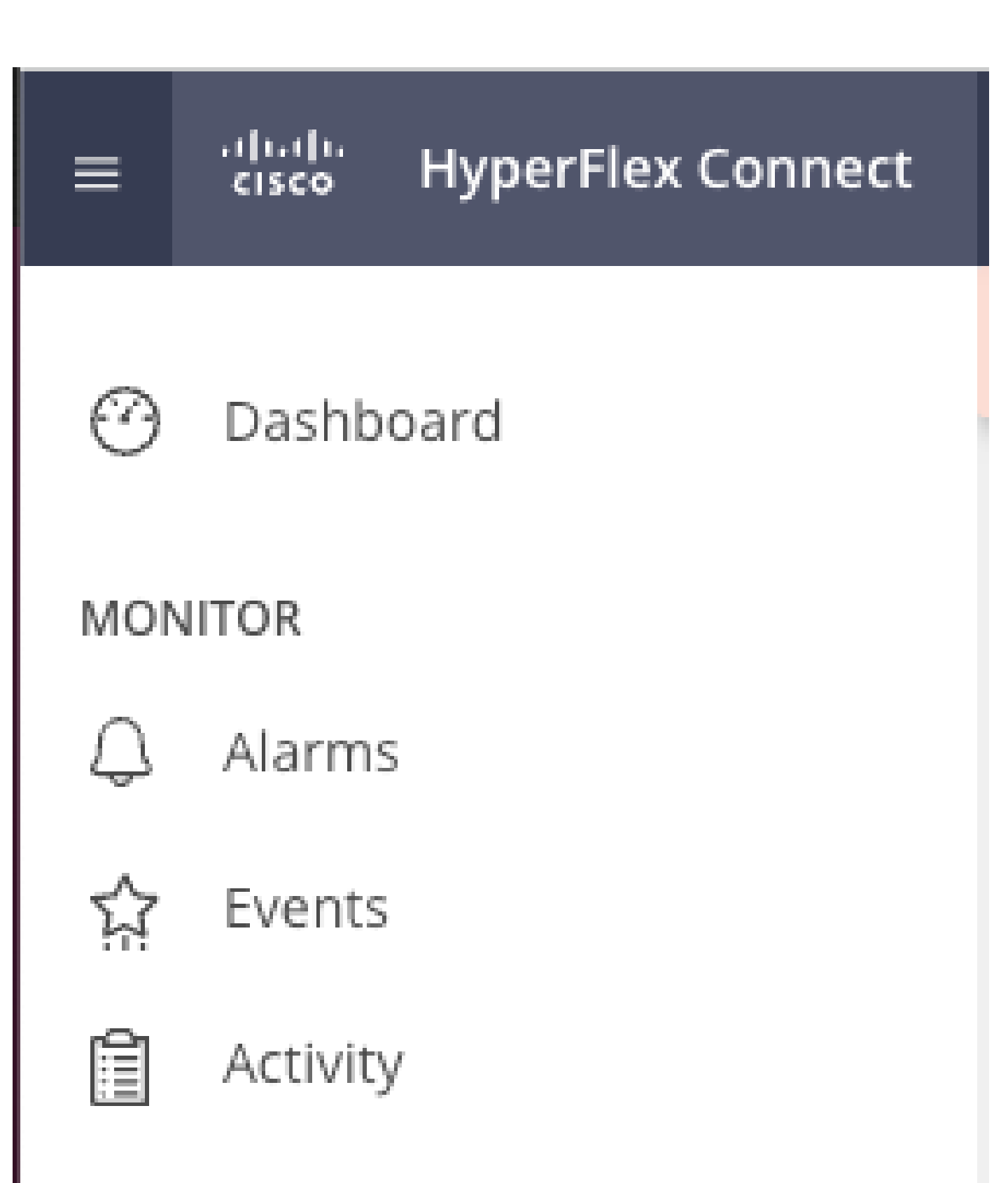

# ANALYZE

Performance

• When the VM is not removed from the protection, use ping to test connectivity, and check if the eth2 is running. If there is no connectivity and the eth2is not running,open a case with TAC.

It is a best practice to delete the protection groups if no VMs belong to them. This is not required.

| Activity         | OUTGOING REPLICATION                                             | 0 To                 | protect virtual machines, go to the V | Artual Machines page, select one or more | e virtual machines and | click Protect | Protection Group |          |  |  |
|------------------|------------------------------------------------------------------|----------------------|---------------------------------------|------------------------------------------|------------------------|---------------|------------------|----------|--|--|
| ANALYZE          | INCOMING REPLICATION VMs Protection<br>Active 0 \$               |                      |                                       |                                          |                        |               |                  |          |  |  |
| PROTECT          | TECT Local VMs Remote VMs Replication Activity Replication Pairs |                      |                                       |                                          |                        |               |                  |          |  |  |
| Replication      | Protection Group   All Protected VM                              |                      |                                       |                                          |                        |               |                  |          |  |  |
| MANAGE           | Protection Groups                                                | Pau                  | use                                   |                                          |                        |               |                  |          |  |  |
| Datastores       | + Create Group 🖌 🔋                                               | Virtual Machine Name | Protection Status                     | Last Protection Time                     | Direction              | Protection    | Group            | Interval |  |  |
| ₿ iscsi          | Demo (0 VM)                                                      |                      |                                       | No records found                         |                        |               |                  |          |  |  |
| Virtual Machines | 1 hour                                                           |                      |                                       |                                          |                        |               |                  |          |  |  |
| ↓ Upgrade        |                                                                  |                      |                                       |                                          |                        |               |                  |          |  |  |
| >_ Web CLI       |                                                                  |                      |                                       |                                          |                        |               |                  |          |  |  |
| Kubernetes       |                                                                  |                      |                                       |                                          |                        |               |                  |          |  |  |

Delete Protection Groups

A prompt ask you if you want to delete the protection group. Click **Delete**:

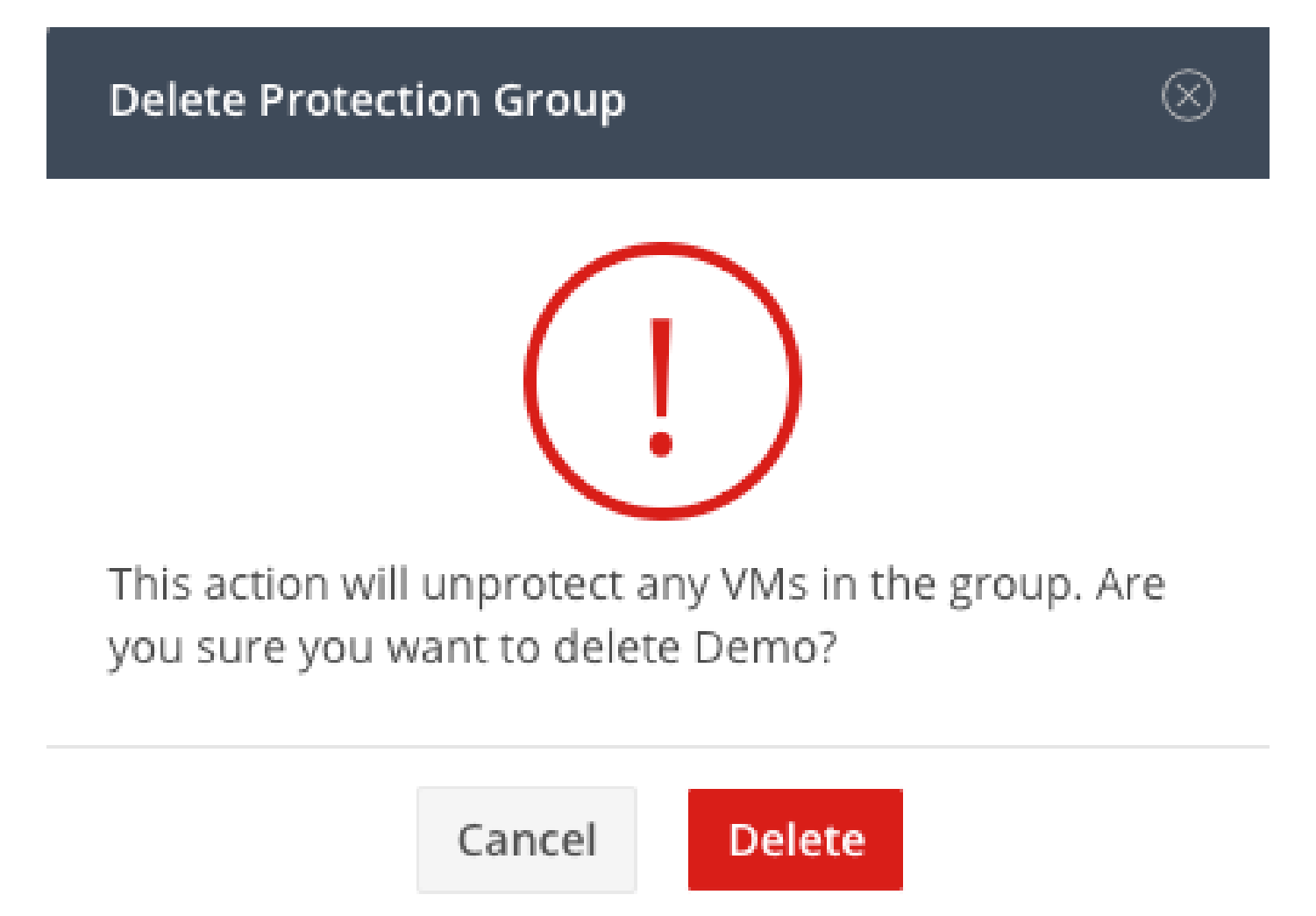

Protection Group Deletion Confirmation

Step 4. Remove datastore mapping and select Replication> Replication Pairs>Edit.

| PROTECT                       | Local VMs Remote VM         | s Replication Activity | Replication Pairs     |                              |                       |                              | Last refr             | ished at: 02/10/2024 1:51:26 AM |
|-------------------------------|-----------------------------|------------------------|-----------------------|------------------------------|-----------------------|------------------------------|-----------------------|---------------------------------|
| C Replication                 | III Create Replication Pair | ✓ Edit × Delete        |                       |                              |                       |                              | ŧ                     | Y Filter                        |
| MANAGE                        | Name ^                      | Remote Cluster         | Remote Cluster Status | VMs Outgoing                 | Replications Outgoing | VMs Incoming                 | Replications Incoming | Mapped Datastores               |
| System Information Datastores | > ReplicationDemo           | т                      | Online                | 0 VMs<br>0 Protection Groups | 0                     | 0 VMs<br>0 Protection Groups | 0                     | 2                               |
| C iscsi                       | 1 - 1 of 1                  |                        |                       |                              |                       |                              |                       |                                 |
| Virtual Machines              |                             |                        |                       |                              |                       |                              |                       |                                 |
| ↑ Upgrade                     |                             |                        |                       |                              |                       |                              |                       |                                 |
| Web CLI     Kubernetes        |                             |                        |                       |                              |                       |                              |                       |                                 |

Remove Datastore Dependencies

You are prompted to select which datastores to unmapped. Select the remote and choose the **Do not map this datastore** option for each of the mapped datastores. Then click on **Map Datastore**.

| Edit Replication Pair                  |   |                           |                      |  |  |  |  |  |
|----------------------------------------|---|---------------------------|----------------------|--|--|--|--|--|
| Native Protection Other DRO Protection |   |                           |                      |  |  |  |  |  |
| Local Datastore                        | ^ | Remote Datastore          |                      |  |  |  |  |  |
| San Jose-LAB<br>1.1 TiB                |   | Pick a datastore          | <ul> <li></li> </ul> |  |  |  |  |  |
| Replication Demo S<br>10 GiB           | J | Do not map this datastore | ~                    |  |  |  |  |  |

| earrieer map bacastores |
|-------------------------|
|-------------------------|

Unmap Datastores

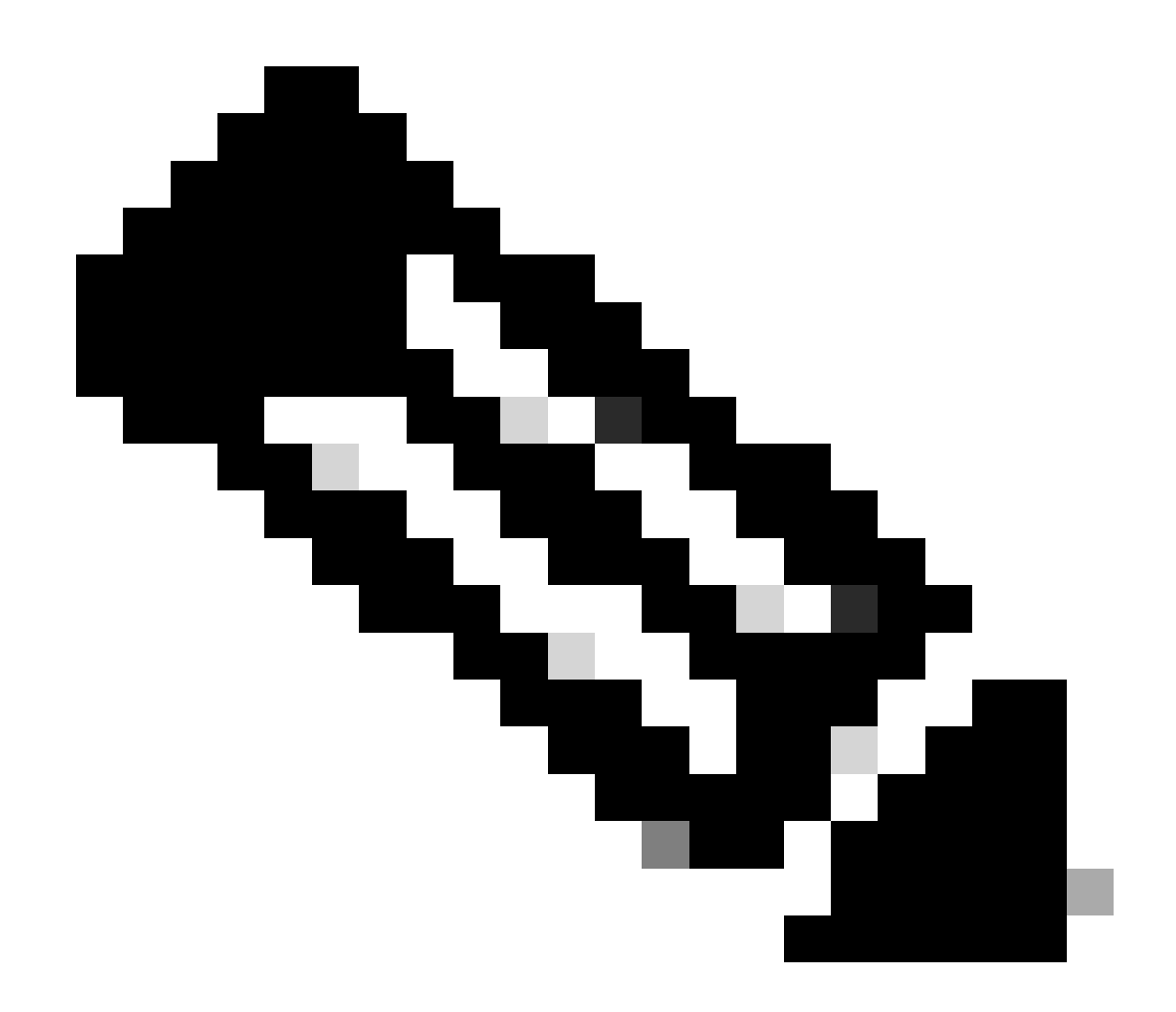

**Note**: Once the datastores are unmapped, the HX connect needs to be refreshed to proceed with the replication pair deletion.

C Events Local VMs Remote VMs Replication Activity Replication Pairs Last refreshed at: 02/10/2024 1:04:39 AM Activity € ¥ Filter III Create Replication Pair /Edit × Delete ANALYZE Name Remote Cluster Remote Cluster Status VMs Outgoing Replications Outgoing VMs Incoming Replications Incoming Mapped Datastores lan Performance ReplicationDemo 0 0 2 Tokio (10.31.123.208) Online 0 VMs 0 Prote 0 VMs 0 Protection Grou PROTECT C Replication Local Datastore Remote Datastore ÷. MANAGE San Jose-LAB Total space: 1.1 TiB E System Information None E Datastores Replication Demo S Total space: 10 GiB Replication Demo T Free space: 0 B 🗟 iscsi Virtual Machines ↑ Upgrade >\_ Web CLI Kubernetes

Step 5. Delete the replication pairs the local and remote clusters. Select **Replication**>**Replication Pairs**>**Delete.** 

You need remote cluster Admin credentials to remove the pair. Enter the credentials and click on **Delete** 

| Delete | Repl | icatio | on Pair |
|--------|------|--------|---------|
|        |      |        |         |

When a replication pair is deleted, you can no longer configure protection for any virtual machines between the local and remote cluster.

Enter the user name and password for T

| User Name | admin |        |        |
|-----------|-------|--------|--------|
| Password  | ••••• |        | ©      |
|           |       |        |        |
|           |       | Cancel | Delete |

Peer Deletion Confirmation

#### **Behavior of Replication Pair**

- When a replication pair is deleted, you can no longer configure protection for any virtual machines between the local and remote cluster.
- This action clears the protection in both clusters
- A replication network test is done when the replication pair is attempted to be done or modified.
- A replication network test is also done when the datastores are attempted to be unmapped.
- If the replication test does not pass, the changes are not allowed. Refer to the Troubleshoot session in this document to check connectivity if necessary.
- For further assistance regarding the eth2 connectivity, open a case with TAC.

Step 6. To clear the replication network, use the command:

stcli drnetwork cleanup

```
[hxshell:~$ stcli drnetwork cleanup
DR network cleanup job bc61b782-09e3-4827-ac58-15123bcd6ea8 started, check Activ
ity tab for status
hxshell:~$
```

CleanUp Local

#### [hxshell:~\$ stcli drnetwork cleanup DR network cleanup job db7e3ff7-cc27-4f42-b7af-2e8281893e2e started, check Activ ity tab for status hxshell:~\$ []

CleanUp Remote

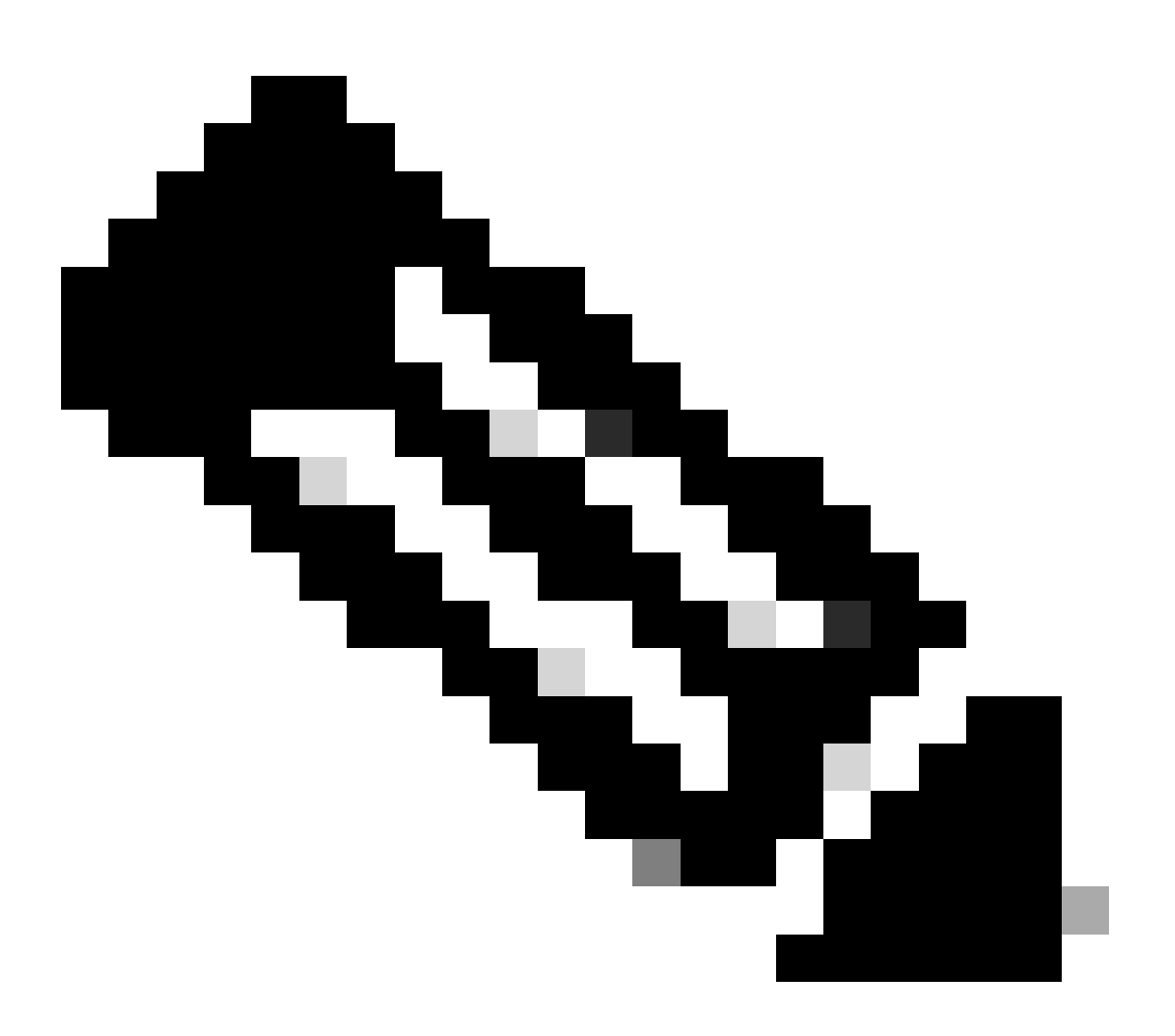

Note: Ensure the stcli drnetwork cleanup command is executed in both local and remote clusters.

Data replication network clean up can be monitored in the Activity tab in HX connect

| MONITOR            | Filter Filter listed tasks                                            |       |                                                                              |                                          |
|--------------------|-----------------------------------------------------------------------|-------|------------------------------------------------------------------------------|------------------------------------------|
| 👃 Alarms           |                                                                       |       |                                                                              |                                          |
| ☆ Events           | Activity  Monitor progress of recent tasks on the HX storage cluster. |       |                                                                              | Last refreshed at: 02/10/2024 2:50:46 AM |
| Activity           |                                                                       |       |                                                                              |                                          |
| ANALYZE            |                                                                       |       |                                                                              |                                          |
| In Performance     | Cleanup DR Network                                                    |       |                                                                              |                                          |
| PROTECT            | Status: Success<br>02/10/2024 9:11:42 AM                              | [118] | <ul> <li>Starting Network Cleanup - Succeeded</li> </ul>                     |                                          |
| O                  |                                                                       | [119] | ✓ Delete IP Pool - Succeeded                                                 |                                          |
| L Replication      |                                                                       | [120] | ✓ Delete Replication ipsettings - Succeeded                                  |                                          |
| MANAGE             |                                                                       | [120] | <ul> <li>Remove eth2 network on Controller 172.16.1.7 - Succeeded</li> </ul> |                                          |
| System Information |                                                                       |       |                                                                              |                                          |
| Divisioner         |                                                                       | [122] | <ul> <li>Remove eth2 network on Controller 172.16.1.8 - Succeeded</li> </ul> |                                          |
| E Detastores       |                                                                       | [121] | <ul> <li>Remove eth2 network on Controller 172.16.1.6 - Succeeded</li> </ul> |                                          |
| ISCSI              |                                                                       | [123] | A Delate Designation Material Conferentian Descended                         |                                          |
| Virtual Machines   | J Virtual Machines                                                    |       | <ul> <li>Deete represent reterror constantion - succeeded</li> </ul>         |                                          |
| ↑ Upgrade          |                                                                       | [124] | ✓ Cleanup Complete                                                           |                                          |

Monitor Data Replication Network CleanUp

Refresh HX connect data replication network configuration appears unconfigured and ready to be configured again if required.

| MONITOR<br>Q Alarms          | REPLICATION CONFIGURATION  + Configure Network |  |
|------------------------------|------------------------------------------------|--|
| 会 Events<br>自 Activity       | CLUSTER PAIRNS<br>Pair Cluster                 |  |
| ANALYZE                      |                                                |  |
| PROTECT                      |                                                |  |
| MANAGE                       |                                                |  |
| System Information           |                                                |  |
| G ISCSI                      |                                                |  |
| ↓ Virtual Machines ↓ Upgrade |                                                |  |

Data Replication Network Cleared

## Troubleshoot

### **Verify VMs Protection**

Ensure no VMs are being protected. To check this use the command:

stcli dp vm list --brief

Example with a protected VM:

```
HyperFlex StorageController 5.0(2d)
[admin password:
This is a Restricted shell.
Type '?' or 'help' to get the list of allowed commands.
hxshell:~$ stcli dp vm list --brief
vmInfo:
    name: Installer 4.5
    uuid: 564deba1
hxshell:~$
hxshell:~$
```

How to List Protected VMs

Example with no VM protected

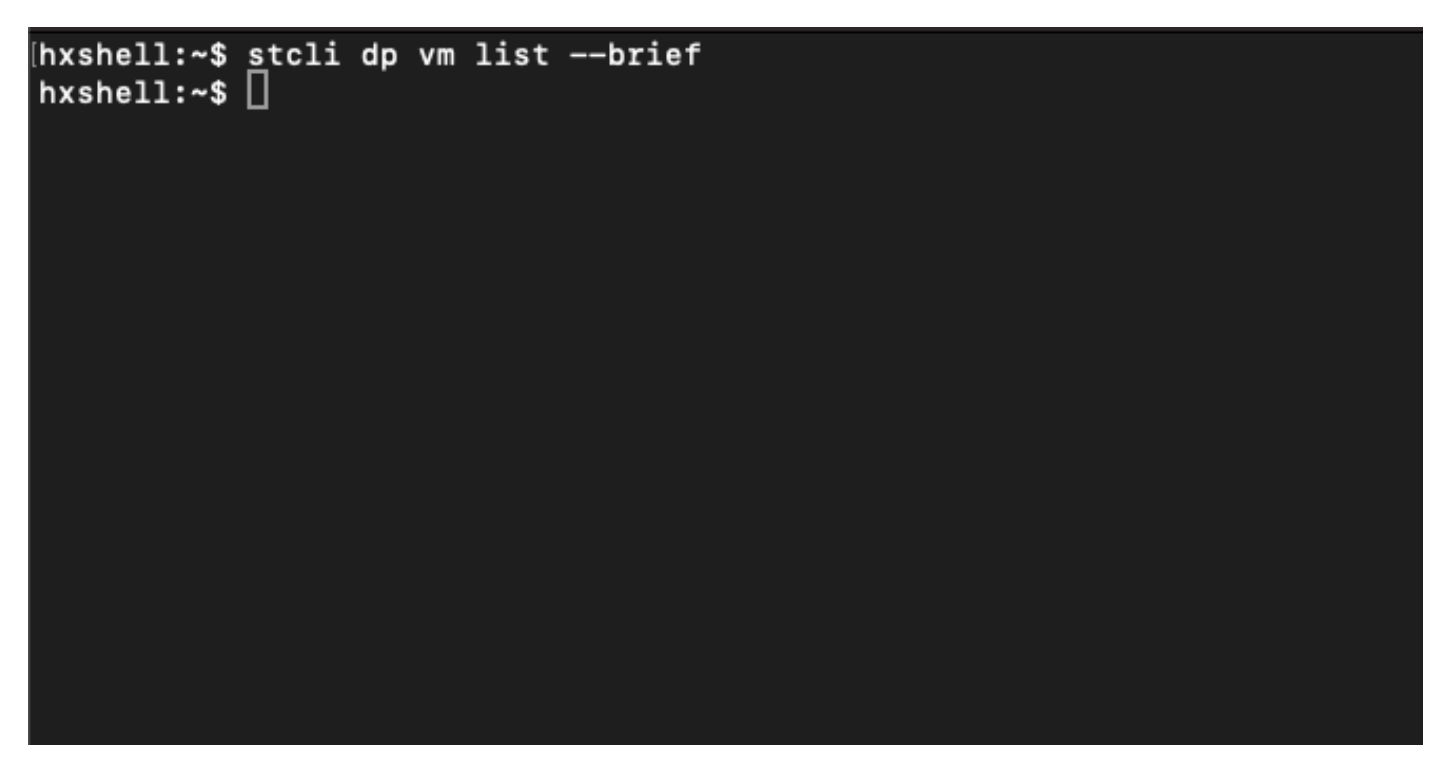

No VM Protected

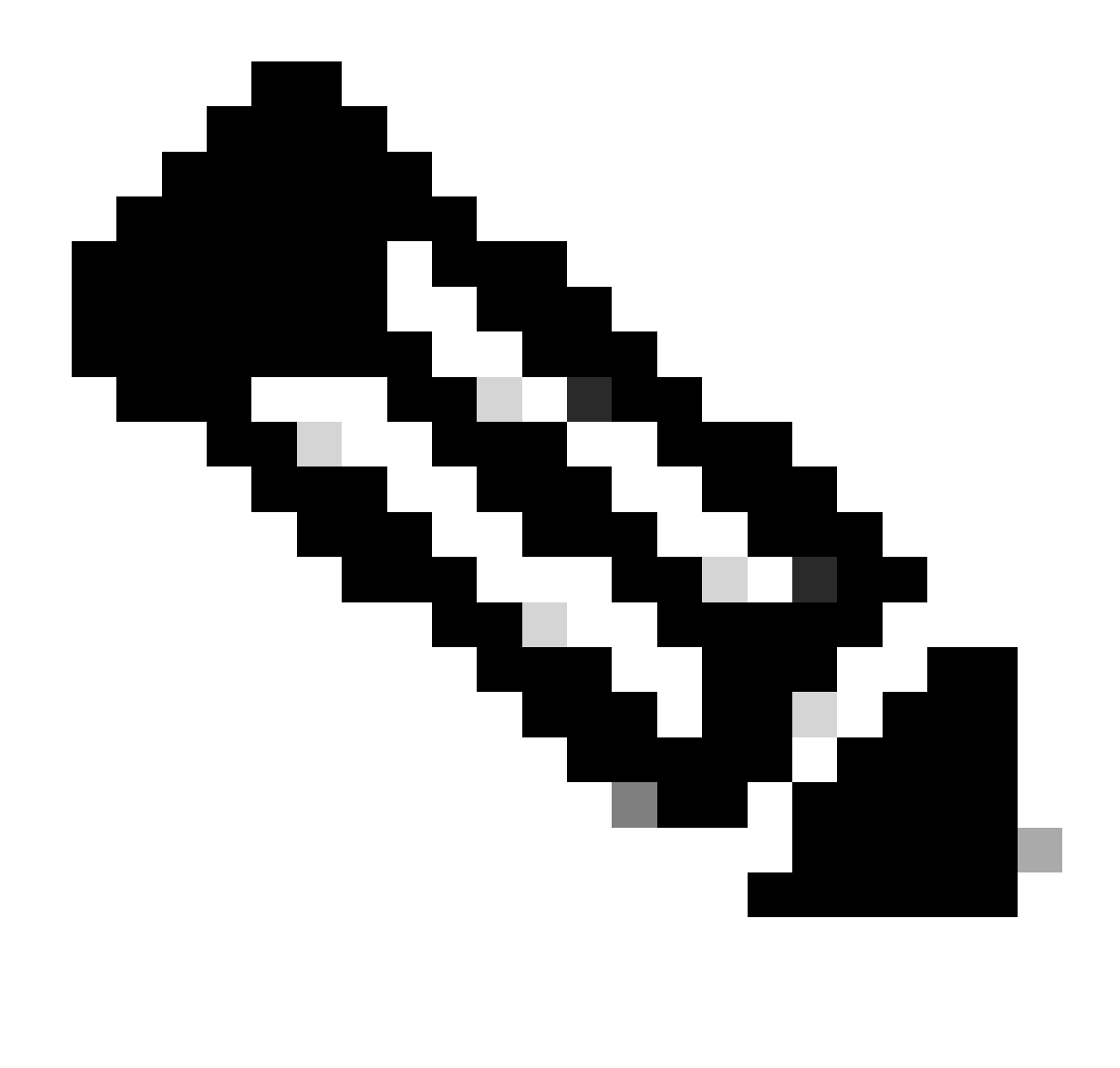

Note: Ensure no VMs are protected. The next image shows an example of the VM protection.

#### **Check Data Protection Peer List**

The Peer List can be checked. To ensure no entries appear when the replication is cleared, use the command:

stcli dp peer list

Example for data protection peer configured:

hxshell:~\$ stcli dp peer list Management IP: .208 Replication IP: .7 Description: Name: ReplicationDemo Datastores: quiesce: False storageOnly: False backupOnly: False aDs: clEr: id: 1453 type: cluster name: T dsEr: id: 00000000c type: datastore name: Replication Demo T bDs: clEr: id: 7435 type: cluster dsEr: id: 000000002 type: datastore name: Replication Demo S hxshell:~\$

How to Check Peer List

This is an example for the cleared data protection peer:

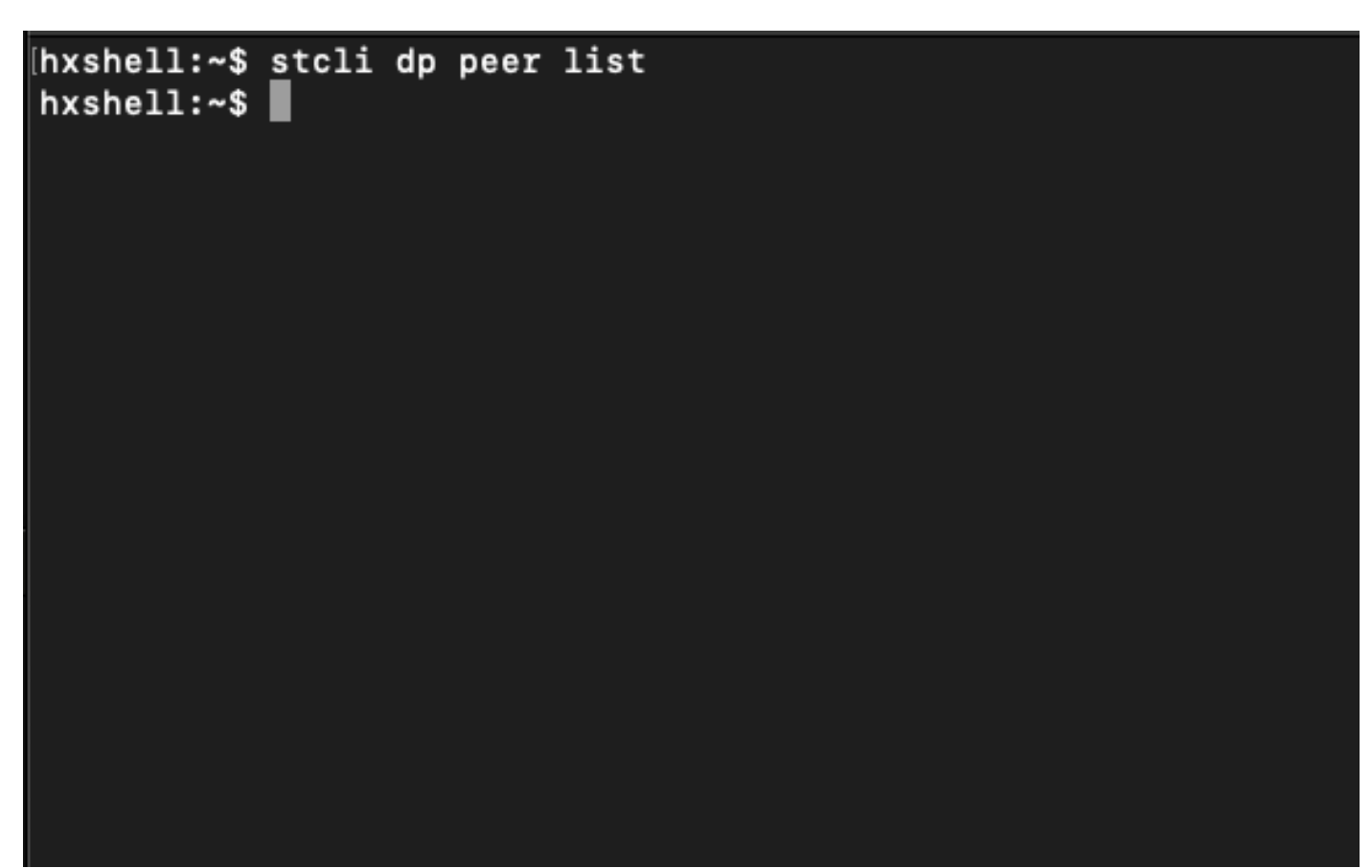

### **Delete Manually the Peer When Necessary**

In case the remote peer is permanently unavailable, or not available for a long period of time, this command is for clearing the peer relation:

```
stcli dp peer forget --name <pair-name>
```

Example of the **peer forget** command:

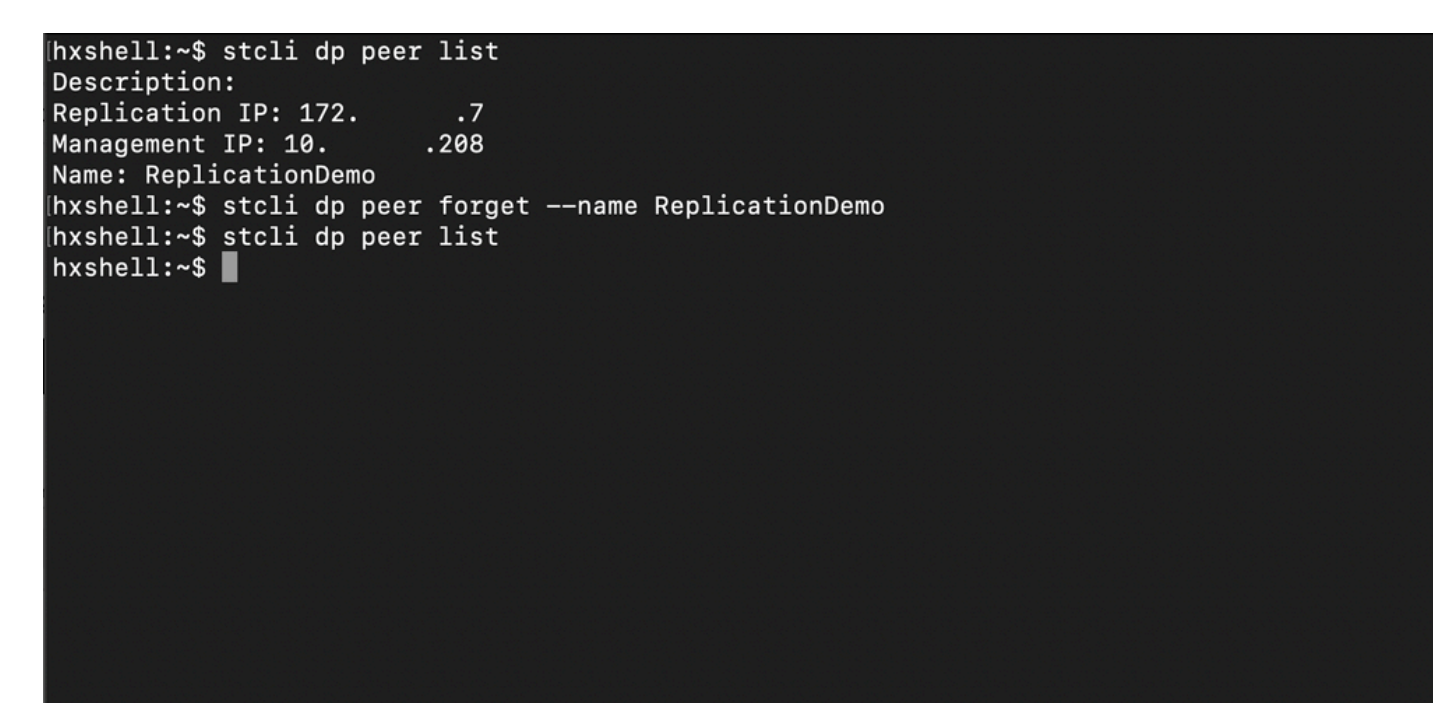

Replication Peer Forget Command

#### Take into account

- The cluster pairing is cleared from the HX connect as shown in the procedure in this document
- If this command is issued by mistake in one of the clusters when they still have connectivity with each other, ensure it is executed in the other peer as well.
- The command only clears the peer details on the cluster where it is executed.

### **Common Issues**

#### **Dependencies issues**

Ensure VM protection is removed along with datastore mapping.

When trying to delete a replication pair without removing the VM Protection/Datastore Mapping, a pop up window appears indicating the dependencies must be cleared.

# **Delete Replication Pair**

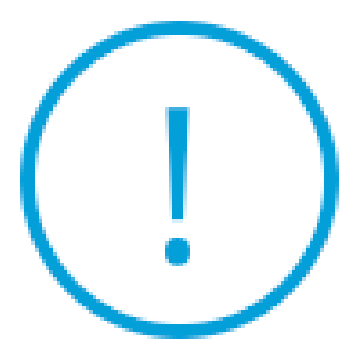

Remove dependencies: Remove protection configuration. Remove datastore mappings.

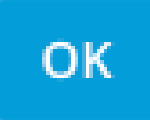

Peer Deletion Error

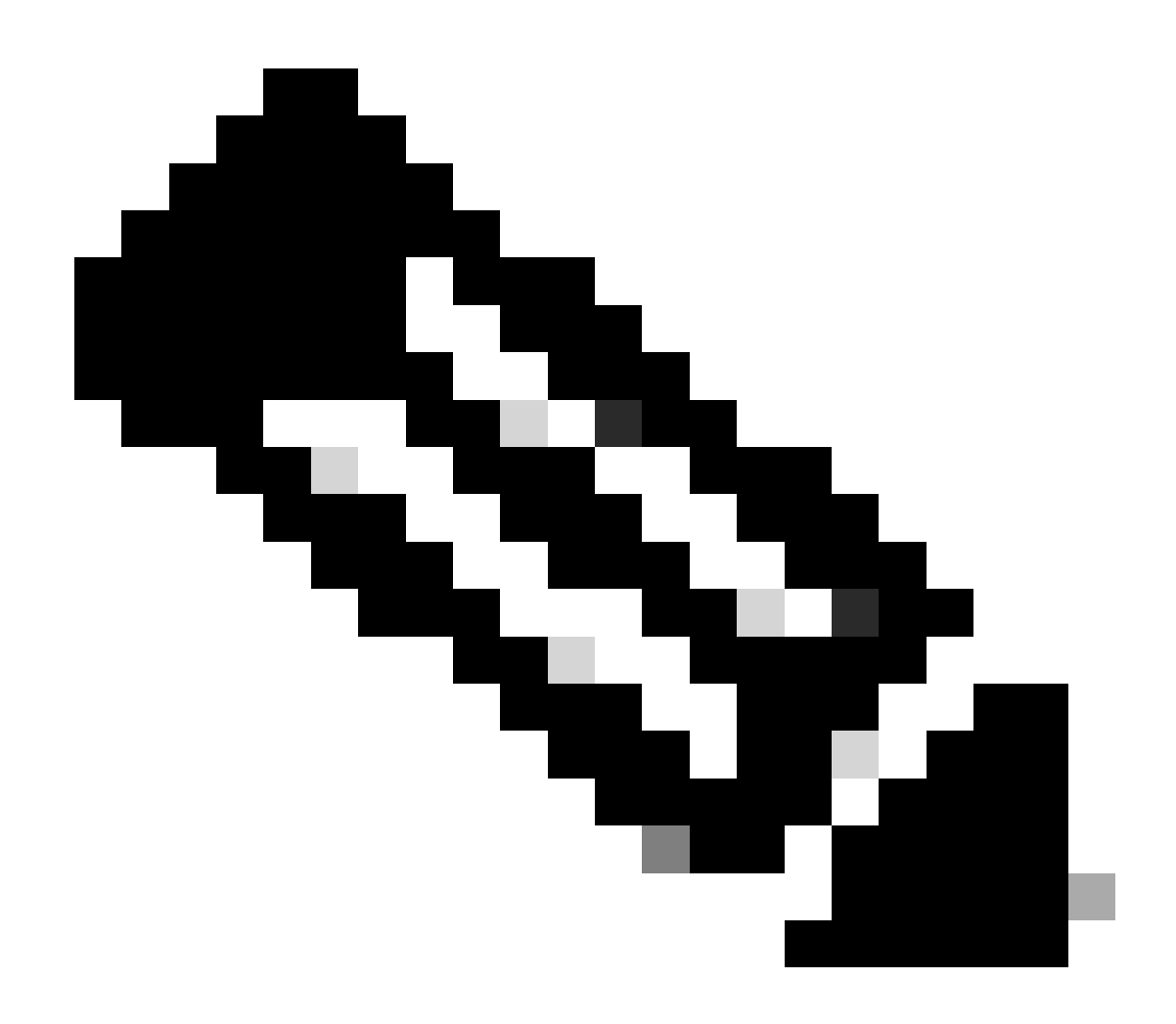

**Note**: It is expected this operation cannot be completed if communication issues are present between the cluster on the eth2 network.

#### **Connectivity Issues**

Connectivity issues can lead to difficulties with the clean up proccess because each of the storage controller virtual machines from each cluster are in active communication with their peers through the eth2. If at least one controller virtual machine does not response through the eth2 network, it can cause the replication and cleanup activities to fail.

- Verify the eth2 is present. Use the **ifconfig** command on **eachstorage** Controller virtual machines to confirm the eth2 appears up, if not up TAC intervention is needed.
- Use **ping** to test connectivity between the eth2 interfaces for each storage controller virtual machines.

| eth2 L<br>i<br>F<br>T<br>C<br>S | Link encap:Ethernet HWaddr<br>inet addr:172 3 Bcast:172255 Mask:255.255.255.0<br>JP BROADCAST RUNNING MULTICAST MTU:1500 Metric:1<br>RX packets:797975 errors:0 dropped:87 overruns:0 frame:0<br>TX packets:799585 errors:0 dropped:0 overruns:0 carrier:0<br>collisions:0 txqueuelen:1000<br>RX bytes:74023721 (74.0 MB) TX bytes:74168965 (74.1 MB) | eth2       | Link encap:Ethernet HWaddr<br>inet addr:172 .9 Bcast:172 .255 Mask:255.255.255.0<br>UP BROADCAST RUNNING MULTICAST MTU:1500 Metric:1<br>RX packets:380774 errors:0 dropped:29 overruns:0 frame:0<br>TX packets:32960 errors:0 dropped:0 overruns:0 carrier:0<br>collisions:0 txqueuelen:1000<br>RX bytes:2893235 (2.8 MB) TX bytes:3141789 (3.1 MB) |
|---------------------------------|----------------------------------------------------------------------------------------------------|------------|----------------------------------------------------------------------------------------------------|
| eth2:0 L<br>ii<br>U             | Link encap:Ethernet HWaddr<br>inet addr:172 .2 Bcast:172 .255 Mask:255.255.255.0<br>JP BROADCAST RUNNING MULTICAST MTU:1500 Metric:1                                                                                                    | eth2:0     | Link encap:Ethernet HWaddr<br>inet addr:172 .7 Bcast:172 .255 Mask:255.255.255.0<br>UP BROADCAST RUNNING MULTICAST MTU:1500 Metric:1                                                                                                    |
| eth0:mgmtip<br>i<br>U           | p Link encap:Ethernet HWaddr<br>inet addr: Bcasti10.31.123.255 Mask:255.255.255.0<br>JP BROADCAST RUNNING MULTICAST MTU:1500 Metric:1                                                                                                    | eth0:mgm1  | rip Link encap:Ethernet HWaddr<br>inet addr: Bcast Mask:255.255.255.0<br>UP BROADCAST RUNNING MULTICAST MTU:1500 Metric:1                                                                                                    |
| lo L<br>i<br>F<br>T<br>C<br>F   | Link encap:Local Loopback<br>Inet addr:127.0.0.1 Mask:255.0.0.0<br>PL LOOPBACK RUNNING MTU:65536 Metric:1<br>RX packets:15509067612 errors:0 dropped:0 overruns:0 frame:0<br>IX packets:15509067612 errors:0 dropped:0 overruns:0 carrier:0<br>collisions:0 txqueuelen:1000<br>RX bytes:3349146489309 (3.3 TB) TX bytes:3349146489309 (3.3 TB)        | 10         | Link encap:Local Loopback<br>inet addr:127.0.0.1 Mask:255.0.0.0<br>UP LOOPBACK RUNNING MTU:65536 Metric:1<br>RX packets:12876504225 errors:0 dropped:0 overruns:0 frame:0<br>TX packets:12876504225 errors:0 dropped:0 overruns:0 carrier:0<br>collision:0 txqueuelen:1000<br>RX bytes:2722351786798 (2.7 TB) TX bytes:2722351786798 (2.7 TB)       |
| [hxshell:~\$                    | ping 172 .9                                                                                                    | [hxshell:- | \$ ping 172 .3                                                                                                    |
| PING 172                        | .9 (172 .9) 56(84) bytes of data.                                                                                                    | PING 172   | .3 (172 .3) 56(84) bytes of data.                                                                                                    |
| 64 bytes fr                     | rom 172 .9: icmp_seq=1 ttl=64 time=0.332 ms                                                                                                    | 64 bytes   | <pre>from 172 .3: icmp_seq=1 ttl=64 time=0.158 ms</pre>                                                                                                    |
| 64 bytes fr                     | rom 172 .9: icmp_seq=2 ttl=64 time=0.119 ms                                                                                                    | 64 bytes   | <pre>from 172 .3: icmp_seq=2 ttl=64 time=0.137 ms</pre>                                                                                                    |
| 64 bytes fr                     | rom 172 .9: icmp_seq=3 ttl=64 time=0.127 ms                                                                                                    | 64 bytes   | <pre>from 172 .3: icmp_seq=3 ttl=64 time=0.115 ms</pre>                                                                                                    |
| 64 bytes fr                     | rom 172 .9: icmp_seq=4 ttl=64 time=0.107 ms                                                                                                    | 64 bytes   | from 172 .3: icmp_seq=4 ttl=64 time=0.107 ms                                                                                                    |
| 64 bytes fr                     | rom 172 .9: icmp_seq=5 ttl=64 time=0.106 ms                                                                                                    | 64 bytes   | <pre>from 172 .3: icmp_seq=5 ttl=64 time=0.143 ms</pre>                                                                                                    |
| 64 bytes fr                     | rom 172 .9: icmp_seq=6 ttl=64 time=0.132 ms                                                                                                    | 64 bytes   | from 172 3: icmp_seq=6 ttl=64 time=0.105 ms                                                                                                    |
| 64 bytes fr                     | rom 172 .9: 1cmp_seq=7 tt1=64 time=0.123 ms                                                                                                    | 64 bytes   | from 172 .3: 1cmp_seq=7 ttl=64 time=0.149 ms                                                                                                    |
| 64 bytes fr                     | rom 172 .9: 1cmp_seq=8 ttl=64 time=0.114 ms                                                                                                    | 64 bytes   | from 172 .3: 1cmp_seq=8 ttl=64 time=0.140 ms                                                                                                    |
| 64 bytes fr                     | rom 172 .9: 1cmp_seq=9 ttl=64 time=0.144 ms                                                                                                    | 64 bytes   | from 1/2 .3: 1cmp_seq=9 tt1=64 time=0.145 ms                                                                                                    |
| 172                             | 9 ning statistics                                                                                                    | 172        | 3 ning statistics                                                                                                    |
| 9 packets t                     | transmitted, 9 received, 0% packet loss, time 8194ms                                                                                                    | 9 packets  | transmitted, 9 received, 6% packet loss, time 8199ms                                                                                                    |
| rtt min/avo                     | g/max/mdev = 069 ms                                                                                                    | rtt min/a  | vg/max/mdev = 019 ms                                                                                                    |
| hxshell:~\$                     |                                                                                                    | hxshell:   | s II                                                                                                    |
|                                 | -                                                                                                    |            |                                                                                                    |

Eth2 Ping Test Example

- Ensure the Replication VLAN in both clusters match.
- Ensure the replication VLAN is properly configured in all the paths between the clusters.
- Ensure the MTU matches in both clusters local and remote for the replication network
- Use the **Test Remote Replication Network** Option to verify connectivity. Select **Replication**, in the cluster pairing, select **Actions** > **Test Remote Replication Network**:

| · ·····                                                             | Network Configured Unlimited       |                                                                      |                                                                                                    |          |                     |                       |                             | Actions             | ~              |                    |      |
|---------------------------------------------------------------------|------------------------------------|----------------------------------------------------------------------|----------------------------------------------------------------------------------------------------|----------|---------------------|-----------------------|-----------------------------|---------------------|----------------|--------------------|------|
| MONITOR                                                             |                                    | -                                                                    |                                                                                                    |          |                     |                       |                             |                     |                |                    |      |
| ↓ Alarms                                                            | Cluster Pairing<br>ReplicationDemo | Cluster Pairing DATASTORE MAPPED<br>ReplicationDemo + Map Datastores |                                                                                                    |          |                     |                       |                             |                     |                | Actions            | ~    |
| ☆ Events                                                            |                                    |                                                                      |                                                                                                    |          |                     |                       |                             |                     | Test  <br>Netw | Remote Replication |      |
| Activity                                                            | Active                             | VMs<br>0                                                             | VMs O To protect virtual machines, go to the Virtual Machines page, select one or more virtual machines and clic Protect |          |                     |                       |                             |                     |                |                    |      |
| ANALYZE                                                             | INCOMING REPLICATION VMs           |                                                                      |                                                                                                    |          |                     |                       |                             |                     |                |                    |      |
| Performance                                                         | Active 0                           |                                                                      |                                                                                                    |          |                     |                       | Edit [                      | Datastore Mapping   |                |                    |      |
| PROTECT Local VMs Remote VMs Replication Activity Replication Pairs |                                    |                                                                      |                                                                                                    |          |                     |                       | d at: 02/10/2024 12:29:39 i | AM Ö                |                |                    |      |
| C Replication                                                       | Create Replication Pai             | ir 🖉 Edit 🗙 Delete                                                   |                                                                                                    |          |                     |                       |                             |                     | ÷ ~            | Filter             |      |
| MANAGE                                                              | Name                               | Remote Cluster                                                       | Remote Cluste                                                                                                    | r Status | VMs Outgoing        | Replications Outgoing | VMs Incoming                | Replications Incomi | ng             | Mapped Datastore   | es ~ |
| System Information                                                  | > ReplicationDemo                  | т                                                                    | Online                                                                                                    |          | 0 VMs               | 0                     | 0 VMs                       | 0                   |                | 0                  |      |
| Datastores                                                          |                                    |                                                                      |                                                                                                    |          | 0 Protection Groups | -                     | 0 Protection Groups         | -                   |                | -                  |      |
| 🗟 iSCSI                                                             | 1 - 1 of 1                         |                                                                      |                                                                                                    |          |                     |                       |                             |                     |                |                    |      |
| Virtual Machines                                                    |                                    |                                                                      |                                                                                                    |          |                     |                       |                             |                     |                |                    |      |
| ↑ Upgrade                                                           |                                    |                                                                      |                                                                                                    |          |                     |                       |                             |                     |                |                    |      |
| Yeb CLI                                                             |                                    |                                                                      |                                                                                                    |          |                     |                       |                             |                     |                |                    |      |
| A Kubernetes                                                        |                                    |                                                                      |                                                                                                    |          |                     |                       |                             |                     |                |                    |      |

Test Remote Replication Network

• Monitor this operation in the **Activity** tab.

Example of a successful test:

| MON | NTOR               |                                                                       |                                      |   |                                                                                                    |
|-----|--------------------|-----------------------------------------------------------------------|--------------------------------------|---|----------------------------------------------------------------------------------------------------|
| 0   | Alarms             | OR REPLICATION PAIR NETWORK CHECK-ReplicationDemo<br>Cratery Guessian |                                      |   |                                                                                                    |
| 分   | Events             | 02/10/2024 8:22:51 AM                                                 | DR REPLICATION PAIR NETWORK<br>CHECK | 1 | Test Replication Network (Direction: Both, MTU: 1500)                                                                                                    |
| 1   | Activity           |                                                                       | San Jose                             | 1 | Validation test<br>Gateway connectivity check disabled.: Gateway connectivity check disabled.                                                                                                  |
| ANA | LYZE               |                                                                       |                                      |   | Local Cluster Replication Network is valid: Local Cluster Replication Network is valid.     Peer Cluster Replication Cluster IP 127 reachable from 1723: Peer Cluster Replication Cluster IP 1 |
| lah | Performance        |                                                                       |                                      |   | 727 reachable from 1723.                                                                                                    |
| 880 | IECT               |                                                                       | Tokio                                | 1 | Validation test                                                                                                    |
| -   |                    |                                                                       |                                      |   | Gateway connectivity check disabled.: Gateway connectivity check disabled.      Local Cluster Particular Databasek is valid - Local Cluster Particular Databasek is valid                      |
| IJ  | Replication        |                                                                       |                                      |   | Peer Cluster Replication Cluster IP 1722 reachable from 1728: Peer Cluster Replication Cluster IP 1                                                                                            |
| MAN | LAGE               |                                                                       |                                      |   | .722 reachable from 1728.                                                                                                    |
| =   | System Information |                                                                       | San_Jose-San-Jose-Server-3           | 1 | Connectivity test passed                                                                                                    |
|     |                    |                                                                       |                                      |   | <ul> <li>Connectivity successful from 172. 5: Connectivity successful from 172. 5 to 17211, 172.</li> <li>.10, 1729, 1728</li> </ul>                                                           |
| -   | Datastores         |                                                                       |                                      |   | <ul> <li>Firewall check for DR Network: Firewall check for DR Network passed</li> </ul>                                                                                                    |
| 6   | iSCSI              |                                                                       |                                      |   | Port Connectivity successful from 1725: Port Connectivity successful from 1725 to all ports on 172.<br>.11, 17210, 1729, 1728                                                                  |
| Ģ   | Virtual Machines   |                                                                       |                                      |   | <ul> <li>Firewall check for DR Pairing: Firewall check for DR Pairing passed</li> </ul>                                                                                                    |
| Ţ.  | Upgrade            |                                                                       | Tokio-Tokio-server-1                 | 1 | Connectivity test passed                                                                                                    |
|     | 090.000            |                                                                       |                                      |   | <ul> <li>Firewall check for DR Network: Firewall check for DR Network passed</li> </ul>                                                                                                    |
| >_  | Web CLI            |                                                                       |                                      |   | ✓ Connectivity successful from 172. 8: Connectivity successful from 172. 8 to 172. A, 172.<br>5, 172. 3                                                                                        |
| 0   | Kubernetes         |                                                                       |                                      |   | Port Connectivity successful from 172. 8: Port Connectivity successful from 172. 8 to all ports on 172.                                                                                        |
|     |                    |                                                                       |                                      |   | ✓ Firewall check for DR Pairing: Firewall check for DR Pairing passed                                                                                                    |
|     |                    |                                                                       | Tokio-Tokio-server-3                 | 1 | Connectivity test passed                                                                                                    |
|     |                    |                                                                       |                                      |   | Port Connectivity successful from 172. 9: Port Connectivity successful from 172. 9 to all ports on 172.                                                                                        |

Successful Test Example

#### Example of a failed test:

| MONITOR                                                                                                    | OR REPLICATION PAIR NETWORK CHECK-ReplicationDemo |                                      |                                                                                                    |
|----------------------------------------------------------------------------------------------------|---------------------------------------------------|--------------------------------------|----------------------------------------------------------------------------------------------------|
| Q Alarms                                                                                                    | Status: Failed<br>02/10/2024 7:55:35 AM           | DR REPLICATION PAIR NETWORK<br>CHECK | Test Replication Network (Direction: Both, MTU; 1500)                                                                                                    |
| Creative Control Control Cont |                                                   | San Jose<br>Tokio                    | Validation test     Gateway connectivity check disabled.: Gateway connectivity check disabled.     Gateway connectivity check disabled.: Gateway connectivity check disabled.     Prevoluter Replication Network is valid.: Jord Cluster Replication Network is valid.     Prevoluter Replication Cluster IP 1     Sateway connectivity check disabled.: Gateway connectivity check disabled.     Local Cluster Replication Network is valid.: Local Cluster Replication Network is valid.     Prevoluter Replication Network is valid.: Local Cluster Replication Network is valid.     Prevoluter Replication Network is valid.: Local Cluster Replication Network is valid.     Prev Cluster Replication Network is valid.: Local Cluster Replication Network is valid.     Prev Cluster Replication Network is valid.: Local Cluster Replication Network is valid.     Prev Cluster Replication Network is valid.: Local Cluster Replication Network is valid.     Prev Cluster Replication Network is valid.: Local Cluster Replication Network is valid.                                                                                                    |
| MANAGE                                                                                                    |                                                   | San jose San jose Server 2           | 72. 2 reachable from 1728.  Please check cluster logs. Unable to reach the peer nodes with replication IP 17210      ✓ Port Connectivity successful from 1723: Port Connectivity successful from 1723 to all ports on 172.                                                                                                    |
| System Information Datastores SICSI Virtual Machines                                                                                                    |                                                   |                                      | .11, 122.     .8, 122.     .8       Freewall check for DR Network: Firewall check for DR Network passed                                                                                                    |
| Vopprade     Veb CLI     Kubernetes                                                                                                    |                                                   | Tokio-Tokio-server-2                 | Please check cluster logs. Unable to reach the preer nodes with replication IP 172. 4, 1725, 1723     Connectivity fails from 17210. Please check cluster logs. Unable to reach the preer nodes with replication IP 172. 4, 172. 5, 1723     Firewall check for DR Network Firewall check for DR Network passed     Port Connectivity fails from 17210: (to 3049,098,4049,4059 on 1724); (to 3049,098,4049,4059 o n 1723); (to 3049,098,4049,4059 o n 1723); (to 3049,098,4049 |

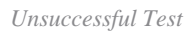

# **Related Information**

- <u>Cisco HyperFlex Data Platform Administration Guide, Release 5.0</u>
- <u>Cisco HyperFlex Data Platform CLI Guide, 5.0</u>
- <u>Cisco Technical Support & Downloads</u>